## TP-4Sメンテナンスカウンタ確認手順

TP-4Sのメンテナンスカウンタ確認を行います。

**電源が切れている状態**で、
 7<sup>°</sup> リンタ前面の FEED キーと PAUSE キーを同時押ししながら

電源を入れます

- ② FEED キーを1回押し、PAUSE キーを1回押します
- ③ PAUSE +-を1回押します。
- ④ **FEED** キーを 2 回押し、「印字方式」の「表示」を選択し、

PAUSE キーを1回押します

⑤ 「表示」の「カウンタ」を選択し、PAUSE +-を1 回押します メンテナンスカウンタが画面に表示されます。

※TOTAL FEED は走行距離を示します。 消耗品部品の交換目安としてご活用下さい。

⑥ FEED キーと RESTART キーを同時に2回押し、

RESTART キーを1回押します

⑦ PAUSE キーを1回押します

※ オンライン画面に戻ります

| シ.フニノエ い | 1/00 |
|----------|------|
| ンステムモート  | VU.U |
|          |      |

| <1> | 自 | 己診 | 断    |
|-----|---|----|------|
| 112 |   |    | 1001 |

| カウン | タ/1 | ペラメー | ータ |
|-----|-----|------|----|
|     |     |      | -  |

| 印字方式 |  |
|------|--|
| 熱転写  |  |
| 感熱   |  |
| 表示   |  |

| 表示         |
|------------|
| カウンタ       |
| 調整値(PC)    |
| 保存エリア      |
| USB シリアル番号 |
|            |

| 0.0km |
|-------|
| 0.0km |
| 0.0km |
| 0.0km |
|       |

<7>リセット

| ± \ = / \     | VO.O   |
|---------------|--------|
| オンライン<br>印刷枚数 | 000000 |
| IP:0.0.0.0    |        |